Руководство по эксплуатации Системы бизнес-анализа BI

Москва, 2022

| 1. Вве | содержите                                               | 3  |
|--------|---------------------------------------------------------|----|
| 1.1.   | Цель руководства                                        | 3  |
| 1.2.   | Область применения системы                              | 3  |
| 1.3.   | Основные преимущества и возможности                     | 3  |
| 2. Yer | ановка и настройка                                      | 4  |
| 2.1.   | Требования к аппаратному и программному обеспечению     | 4  |
| 2.2.   | Процесс установки                                       | 4  |
| 3. Ayı | тентификация и авторизация                              | 6  |
| 3.1.   | Создание пользовательских учетных записей               | 6  |
| 3.2.   | Назначение ролей и прав доступа                         | 6  |
| 3.3.   | Правила безопасности паролей                            | 6  |
| 4. Им  | порт и экспорт данных                                   | 7  |
| 4.1.   | Подготовка данных                                       | 7  |
| 4.2.   | Выбор метода импорта                                    | 7  |
| 4.3.   | Настройка подключения                                   | 7  |
| 4.4.   | Выбор данных для импорта                                | 7  |
| 4.5.   | Импорт данных                                           | 7  |
| 4.6.   | Проверка данных                                         | 7  |
| 4.7.   | Автоматизация импорта (по возможности)                  | 7  |
| 4.8.   | Логирование и аудит                                     | 7  |
| 5. Pad | ота с большими данными                                  | 8  |
| 5.1.   | Обзор основных функций анализа данных                   | 8  |
| 5.2.   | Инструменты визуализации и анализа                      | 10 |
| 5.3.   | Фильтрация и сортировка данных                          | 11 |
| 6. Pac | писание задач                                           | 12 |
| 6.1.   | Настройка автоматических задач                          | 12 |
| 7. Mo  | ниторинг и отчетность                                   | 14 |
| 7.1.   | Мониторинг                                              | 14 |
| 7.2.   | Отчетность                                              | 15 |
| 8. Tex | ническая поддержка и обновления                         | 18 |
| 8.1.   | Решение проблем и обработка ошибок                      | 18 |
| 8.2.   | Обновление системы и добавление новых функциональностей |    |
| 9. Pad | ота бизнес-пользователя в Apache Superset               | 20 |

## Содержание

# 1. Введение

## 1.1. Цель руководства

Цель данного руководства - предоставить пользователям полное понимание и навыки по работе с системой бизнес-анализа ВІ Акционерного общества «Рублево-Архангельское» (далее – Система). Руководство включает в себя шаги по установке, настройке, аутентификации, импорту и экспорту данных, а также ряд других ключевых аспектов.

## 1.2. Область применения системы

Система предназначена для обработки, анализа и визуализации больших объемов данных, что позволяет принимать более обоснованные и эффективные решения. Она может использоваться в различных сферах деятельности.

## 1.3. Основные преимущества и возможности

Основные преимущества включают в себя:

- Автоматизация задач обработки данных с использованием Apache Airflow.
- Интерактивные инструменты визуализации данных с Apache Superset.
- Поддержка работы с различными источниками данных.
- Гибкие настройки прав доступа и ролей пользователей.

## 2. Установка и настройка

## 2.1. Требования к аппаратному и программному обеспечению

Для эффективной работы Системы необходимы выделенные ресурсы в соответствии с проектным решением.

## 2.2. Процесс установки

Данная секция содержит подробные инструкции по установке Apache Airflow и Apache Superset для Системы.

## Установка Apache Airflow:

Загрузка и установка Python: Убедитесь, что на вашей системе установлен Python. Рекомендуется использовать Python версии 3.6 или выше.

**Установка Apache Airflow:** Откройте терминал или командную строку и выполните следующую команду для установки Apache Airflow:

Copy code

pip install apache-airflow

**Инициализация базы данных:** Выполните команду для инициализации базы данных Apache Airflow:

csharpCopy code

airflow db init

Запуск сервера Airflow: Запустите сервер Apache Airflow с помощью команды:

cssCopy code

airflow webserver -p 8080

Теперь вы можете открыть браузер и перейти по адресу http://localhost:8080 для доступа к интерфейсу Apache Airflow.

#### Установка Apache Superset:

Загрузка и установка Python: Убедитесь, что на вашей системе установлен Python. Рекомендуется использовать Python версии 3.6 или выше.

Установка Apache Superset: Выполните следующую команду для установки Apache Superset:

Copy code

pip install apache-superset

Инициализация базы данных Superset: Запустите инициализацию базы данных

командой:

Copy code

superset db upgrade

Создание административного аккаунта: Создайте учетную запись администратора командой:

luaCopy code

superset fab create-admin

Загрузка примеров данных (по желанию): При необходимости, загрузите примеры данных с помощью команды:

Copy code

superset load\_examples

Запуск сервера Superset: Запустите сервер Apache Superset:

cssCopy code

superset run -p 8088 --with-threads --reload --debugger

Теперь вы можете открыть браузер и перейти по адресу http://localhost:8088 для доступа к интерфейсу Apache Superset.

## 3. Аутентификация и авторизация

## 3.1. Создание пользовательских учетных записей

При создании учетных записей пользователей для Системы с использованием AD MS, следующим шагам:

**Интеграция с Active Directory:** Убедитесь, что система настроена для интеграции с AD MS. Это позволяет использовать учетные записи AD для авторизации в системе.

Создание учетных записей: В разделе управления пользователями выберите опцию «Создать нового пользователя». При этом, вместо создания нового пароля, укажите опцию «Использовать учетные данные Active Directory». Затем выберите соответствующую учетную запись из домена AD MS.

Назначение ролей и прав доступа: После создания учетной записи, назначьте соответствующую роль в Системе. Это позволит пользователю использовать свои учетные данные AD MS для авторизации в системе.

## 3.2. Назначение ролей и прав доступа

Перед назначением ролей в AD MS необходимо создать группы, перечень которых указан в документе. При назначении ролей и прав доступа учтите, что роли из AD MS могут быть автоматически применены в Системы. Например, если у пользователя в есть роль «Аналитик», то система может автоматически назначить ему соответствующие права в Системе.

#### 3.3. Правила безопасности паролей

При использовании AD MS, рекомендации по правилам безопасности паролей контролируются самой системой Active Directory. Убедитесь, что в AD MS установлены соответствующие политики паролей, которые соответствуют стандартам безопасности.

## 4. Импорт и экспорт данных

## 4.1. Подготовка данных

Перед импортом убедитесь, что данные в исходном источнике находятся в пригодном для анализа формате. При необходимости, проведите предварительную обработку данных.

## 4.2. Выбор метода импорта

В зависимости от источника данных, выберите соответствующий метод импорта. Это может включать в себя SQL-запросы для баз данных, загрузку файлов через интерфейс, использование API-запросов и т.д.

## 4.3. Настройка подключения

Предоставьте необходимые параметры подключения к источнику данных. Это может включать в себя адрес сервера, порт, учетные данные и другие параметры.

## 4.4. Выбор данных для импорта

Определите конкретные наборы данных, которые требуется импортировать. Это может быть целая таблица, набор таблиц, определенные столбцы и т.д.

## 4.5. Импорт данных

Запустите процесс импорта, используя выбранный метод и настройки подключения. Убедитесь, что данные успешно загружены в систему.

## 4.6. Проверка данных

После импорта рекомендуется провести проверку данных на соответствие ожидаемым результатам. Это поможет избежать ошибок в дальнейшем анализе.

#### 4.7. Автоматизация импорта (по возможности)

Если импорт данных является регулярной задачей, рассмотрите возможность настройки автоматического импорта через планировщик задач или инструмент управления заданиями, такой как Apache Airflow.

#### 4.8. Логирование и аудит

Ведите логи импорта данных для отслеживания успешности и обнаружения возможных проблем в процессе импорта.

# 5. Работа с большими данными

Apache Superset предоставляет мощные средства для анализа и визуализации больших объемов данных. Ниже описаны основные функции анализа данных, инструменты визуализации и анализа, а также методы фильтрации и сортировки данных.

## 5.1. Обзор основных функций анализа данных

Apache Superset предлагает широкий набор функций для обработки данных:

#### Работа с данными:

Можно загрузить из БД таблицу с нужной информацией, предварительно её подготовив в DBeaver. Также есть возможность использовать встроенный SQL конструктор и подключившись к БД написать SQL запрос для отбора требуемых данных для формирования отчета.

| Superset Dashboards     | s Charts Datasets | SQL +                                            |                         | +• Настройки • 👔              |
|-------------------------|-------------------|--------------------------------------------------|-------------------------|-------------------------------|
| i Query undefined • × • | •                 |                                                  |                         |                               |
| БАЗА ДАННЫХ             |                   | 1 SELECT *<br>2 EROM facts profit report         |                         |                               |
| postgresql EHDBD        |                   | 3                                                |                         |                               |
| CXEMA                   |                   |                                                  |                         |                               |
| facts                   | v G               |                                                  |                         |                               |
|                         |                   |                                                  |                         |                               |
| BUDEPUTE CXEMY (%S)     |                   | ВЫПОЛНИТЬ LIMIT: 1 000 - 00:00:00.00             |                         | сохран 🗸 🖉 скопировать ссылку |
| profit_report ×         | ~ Q               |                                                  |                         |                               |
|                         |                   | РЕЗУЛЬТАТЫ ИСТОРИЯ ЗАПРОСОВ                      |                         |                               |
| profit_report           | <u> </u>          |                                                  |                         |                               |
| id_pomeshcheniya        | INTEGER           | Не найдены сохранённые результаты, необходимо по | вторно выполнить запрос | ×                             |
| nomer_kvartiry          | VARCHAR           |                                                  |                         |                               |
| polnaya_cena            | INTEGER           |                                                  |                         |                               |
| opisanie                | VARCHAR           |                                                  |                         |                               |
| menedzher               | VARCHAR           |                                                  |                         |                               |
| pokupatel               | VARCHAR           |                                                  |                         |                               |
| vladelec                | VARCHAR           |                                                  |                         |                               |
| adres                   | VARCHAR           |                                                  |                         |                               |
| etazh                   | INTEGER           |                                                  |                         |                               |
| sekciya                 | VARCHAR           |                                                  |                         |                               |
| nominale demo           | 10000000          |                                                  |                         |                               |

#### Фильтрация данных:

Возможность выбирать определенные подмножества данных, основываясь на заданных

критериях. Например, выбор данных за определенный период времени.

#### . Выданные кредиты по доп.условиям Ипотека траншами 📖 Переуступка 📖 Прочее 📕 ┥ 1/3 🕨 🏣 📇 35 48 30 25 20 29 22 15 45 10 32 5 0 01/04/2022 01/01/2023 01/07/2023 01/01/202

## Пример визуализации:

#### Группировка данных:

Объединение данных схожих характеристик для проведения агрегированных анализов. Например, группировка продаж по регионам или категориям товаров.

#### Пример визуализации:

| Программа кредитования выбранног ≑ | Кол-во заявон |
|------------------------------------|---------------|
| Господдержка 2020                  | 167           |
| Новостройка                        | 166           |
| Семейная ипотека                   | 146           |
| Гараж/Машино-место                 | 48            |
| IТ ипотека                         | 38            |
| Комбо-ипотека                      | 14            |
| Иное                               | 10            |
| Кладовая                           | 5             |
| Ипотека по 2-м документам          | 1             |

#### Агрегация данных:

Расчет статистических метрик (сумма, среднее, максимум, минимум и др.) для

агрегированных данных. Например, общая сумма продаж.

#### Построение сводных таблиц:

Создание таблиц, представляющих агрегированную информацию в удобной форме для анализа.

| Superset Dashboards         | Cha      | arts Datasets SQL -                  |
|-----------------------------|----------|--------------------------------------|
| Конверсия 😭 🖾 Added t       | o 1 dash | board 🕺 Superset Admin 🖉 a month ago |
| Chart Source                | ←        | БД НАСТРОИТЬ                         |
| public.motivation_meet_deal | ÷        | 🗠 🖃 🕍 🌐 таблица 4k 🕒                 |
| Столбцы Временных Рядов     |          | View all charts                      |
| Показатели                  | ^        | Время 🛈 🗸 🗸                          |
| Showing 1 of 1              |          | Запрос л                             |
| <i>f</i> (x) COUNT(*) ∷     | **       | QUERY MODE                           |
| Столбцы                     | ^        | AGGREGATE RAW RECORDS                |
| Showing 6 of 6              |          | DIMENSIONS                           |
| abc Ответственный           |          | × аbс Ответственный >                |
| # Кол-во встреч за квартал  | **       | x abc email >                        |
| # Кол-во сделок за квартал  | **       | ж нол во встрет за квартал           |
| # Кконверсии                | ::       | × # Кконверсии >                     |
| # Коэф. конверсии           | **       | × # Коэф. конверсии >                |
| abc email                   | **       | + Drop columns here or click         |
|                             |          | ПОКАЗАТЕЛИ                           |
|                             |          | + Drop columns/metrics here or click |
|                             |          |                                      |

#### 5.2. Инструменты визуализации и анализа

Apache Superset предоставляет множество инструментов для визуализации данных:

| C | <b>X</b> S | uperset               | Dashboards                | Charts | Datasets                        | SQL •          |   |
|---|------------|-----------------------|---------------------------|--------|---------------------------------|----------------|---|
| Д | ашбо       | рды                   |                           |        |                                 |                |   |
| : |            | ВЛАДЕЛ                | IEЦ<br>ct or type a value | ~      | дата создания<br>Select or type | a<br>e a value | × |
|   |            | Заголовон             | ۵                         |        |                                 |                |   |
|   | *          | CRM Test              |                           |        |                                 |                |   |
|   | 슜          | Заявки на             | ипотеку                   |        |                                 |                |   |
|   | ★          | CRM Test<br>Заявки на | ипотеку                   |        |                                 |                |   |

#### Создание дашбордов:

Позволяет собирать различные визуализации данных на одной панели для наглядного

представления информации.

#### Выбор типов визуализаций:

Предоставляет множество типов визуализаций, таких как диаграммы, графики, гистограммы, карточки и многое другое.

#### Кастомизация визуализаций:

Позволяет настраивать параметры визуализаций, подстраивая их под конкретные требования анализа.

#### Интерактивные элементы:

Возможность добавления элементов управления (фильтры, переключатели и др.) для динамического изменения данных на дашборде.

#### 5.3. Фильтрация и сортировка данных

Apache Superset предоставляет средства для точной настройки данных:

#### Фильтрация данных:

Использование критериев для отбора конкретных записей или наборов данных, соответствующих заданным условиям.

#### Сортировка данных:

Упорядочивание данных в соответствии с заданными критериями, например, по значениям определенного столбца.

#### Комбинированная фильтрация и сортировка:

Применение фильтров и сортировки в комбинации для точной настройки отображаемой информации.

## 6. Расписание задач

В этом разделе описываются шаги создания и настройки расписания автоматических задач с использованием Apache Airflow, а также инструменты и методы мониторинга выполнения задач для обеспечения эффективной работы Системы.

#### 6.1. Настройка автоматических задач

Apache Airflow предоставляет возможность создавать и запускать автоматические задачи в системе. Ниже описаны настройки автоматических задач:

#### Создание DAG (Directed Acyclic Graph):

Определите задачи и их зависимости в виде DAG. DAG представляет собой ориентированный ациклический граф, описывающий порядок выполнения задач.

#### Определение задач:

Для каждой задачи в DAG определите ее характеристики, такие как название, тип задачи, параметры и команды.

#### Назначение расписания:

Укажите расписание, с которым должны запускаться задачи. Это может быть cronвыражение, указывающее время и частоту запуска.

| DAGs                       |         |        |   |                  |                        |          |                |                |           |              |       |
|----------------------------|---------|--------|---|------------------|------------------------|----------|----------------|----------------|-----------|--------------|-------|
| All 64 Active 19 Paused 46 |         |        | E | iter DAGs by tag |                        |          | Search DAGs    |                |           | Auto-refresh | C     |
| DAG 0                      | Owner 🗘 | Runs 🔘 |   | Schedule         | Last Run 🔘             | Next Rur | 00             | Recent Tasks 🔘 |           | Actions      | Links |
| FCT_INCR_DBT_MODELS_B24    | airflow |        |   | 40.4*** ①        | 2024-01-29, 04 40:00 🔘 | 2024-01- | 30, 04 40:00 🔞 |                | 000000000 | • 0          |       |
| FCT_INIT_B24_DICTS         | airflow | 0      |   | gdally 🕜         | 2024-01-29, 00:00:00 🌑 | 2024-01- | 30, 00:00:00 🕚 |                | 00000000  | ► O          |       |
| FCT_INIT_B24_SMART         | ainflow |        |   | 20.4*** ①        | 2024-01-29, 04:20:00 🔘 | 2024-01- | 30, 04:20:00 🕚 |                | 000000000 | • •          |       |
| FCT_INIT_B24_SMART_128     | ainflow |        | 0 | 02···· ()        | 2024-01-29, 02:00:00 🌑 | 2024-01- | 30, 02:00:00 🔘 |                | 000000000 | • •          |       |
|                            |         |        |   |                  |                        |          |                |                |           |              |       |

#### Определение зависимостей:

Укажите зависимости между задачами в DAG. Это гарантирует, что задачи будут выполняться в правильном порядке.

#### Тестирование и отладка:

Перед запуском DAG рекомендуется провести тестирование и отладку, чтобы убедиться, что задачи работают корректно.

#### Активация и мониторинг:

Активируйте DAG для автоматического выполнения в соответствии с установленным

расписанием. После активации следите за выполнением задач через мониторинг.

| Airflow DAGs Datasets Security Br         | owse - Admin - Docs -             |                       |                               | 16:02 UTC - AA -                                                                             |
|-------------------------------------------|-----------------------------------|-----------------------|-------------------------------|----------------------------------------------------------------------------------------------|
| DAG: FCT_INCR_DBT_MODELS_I                | 324 Download mango calls.         |                       |                               | Schedule: 40 4 *** 🕕 Next Run: 2024-01-30, 04:40:00                                          |
| 🔛 Grid 🃲 Graph 🖨 Calendar 📱 Task Duration | 🛱 Task Tries 🖄 Landing Times 📑    | Gantt 🛕 Details 🔇 Cor | e 🔂 Audit Log                 | ► 0                                                                                          |
| 30.01.2024 14.42.01 🖬 25 × All Run Types  | All Run States      Clear Filters |                       |                               |                                                                                              |
|                                           |                                   | ٥                     | ferred taled queued running ( | scheduled) (skipped) (success) (up_for_reschedule) (up_for_retry) (upstream_failed no_status |
| Auto-refresh                              |                                   | →3 DAG<br>FCT_II      | CR_DBT_MODELS_B24             |                                                                                              |
|                                           | Duration under de alle            | DAG                   | Details                       |                                                                                              |
|                                           | 00 00 20                          | DAG                   | Runs Summary                  |                                                                                              |
|                                           |                                   | Tota                  | I Runs Displayed              | 25                                                                                           |
|                                           | 00.00.00                          |                       | otal success                  | 25                                                                                           |
| Start<br>run dbt model b24 contact        |                                   | Firs                  | t Run Start                   | 2024-01-06, 04:40:00 UTC                                                                     |
| run_dbt_model_smart_179<br>End            |                                   | Las                   | Run Start                     | 2024-01-30, 04:40:00 UTC                                                                     |
|                                           |                                   | Max                   | Run Duration                  | 00:00:20                                                                                     |
|                                           |                                   | Mea                   | in Run Duration               | 00:00:14                                                                                     |
|                                           |                                   | Min                   | Run Duration                  | 00:00:11                                                                                     |
|                                           |                                   | DAG                   | Summary                       |                                                                                              |

# 7. Мониторинг и отчетность

## 7.1. Мониторинг

Для обеспечения эффективной работы Системы, необходимо внимательно мониторить выполнение задач. Ниже описаны инструменты и методы, которые могут быть использованы:

## Интерфейс Apache Airflow:

Используйте встроенный веб-интерфейс Apache Airflow для мониторинга выполнения задач, просмотра журналов и статусов задач.

#### Логирование и аудит:

Ведите логи выполнения задач для отслеживания успешности и обнаружения возможных проблем.

Apache Airflow:

| Airflow DAGs Datasets Security-  | Browse - Admin - Docs - |            |                       | 13:07 UTC - 🛛 🗛 -                                                                                            |  |
|----------------------------------|-------------------------|------------|-----------------------|----------------------------------------------------------------------------------------------------|--|
| List Log                         |                         |            |                       |                                                                                                    |  |
| Search-                          |                         |            |                       |                                                                                                    |  |
|                                  |                         |            |                       |                                                                                                    |  |
| « < 1 2 3 4 5 6 7 >      » Page  | size- 🗲                 |            |                       | Record Count: 228973                                                                                         |  |
| Id I Dttm I Dag Id I             | Task Id 1               | Event 1    | unical Data 1 Owner 1 | Evina 1                                                                                                    |  |
| id blant blagidt                 |                         | Event: Ee  | gical bate ( Owner )  | LAND (                                                                                                    |  |
| 231264 2024-01-30, 12:33:43 None |                         | cli_worker | airflow               | ("host_name"; "8e564/8t3ed4"; "tull_command"; "('home/airtiow/.local/bin/airtiow', 'celery',<br>'worker']"}  |  |
| 231263 2024-01-30, 12:33:36 None |                         | cli_check  | airflow               | ("host_name", "8e56478/3ed4", "full_command": "[/home/airflow/.local/bin/airflow', 'db',<br>'check']")       |  |
| 231262 2024-01-30, 12:33:22 None |                         | cli_worker | airflow               | ("host_name", "8e56478/3ed4", "full_command": "[/home/airflow/.local/bin/airflow', 'celery',<br>'worker(")') |  |
| 231261 2024-01-30, 12:33:16 None |                         | cli_check  | airflow               | ("host_name", "8e56478/3ed4", "full_command": "[/home/airflow/.local/bin/airflow', 'db',<br>'check']"}       |  |
| 231260 2024-01-30, 12:33:02 None |                         | cli_worker | airflow               | ("host_name", "8e56478/3ed4", "full_command": "[/home/airflow/.local/bin/airflow', 'celery',<br>'worker']")  |  |
| 231259 2024-01-30, 12:32:54 None |                         | cli_check  | airflow               | ("host_name"; "8e56478f3ed4"; "full_command"; "[/home/airflow/.local/bin/airflow/, 'db', 'check"]"}          |  |
| 231258 2024-01-30, 12:32:38 None |                         | cli_worker | airflow               | ("host_name": "8e56478f3ed4", "full_command": "[/home/airflow/.local/bin/airflow', 'celery',<br>\worker(1")  |  |

## Apache Superset:

| 👀 Superset | Dashboards | Charts | Datasets SQL • |                                |                            |      | Настройки - 📕 - |
|------------|------------|--------|----------------|--------------------------------|----------------------------|------|-----------------|
|            |            | Logs   |                |                                | T FILTER                   | LIST |                 |
|            |            | REFRE  | esh 2          |                                |                            |      |                 |
|            |            |        | User           | Action                         | I dttm                     | I    |                 |
|            |            | Q      | Superset Admin | tables                         | 2024-01-30 09:36:02.342885 |      |                 |
|            |            | Q      | Superset Admin | DatabaseRestApi.schemas        | 2024-01-30 09:36:02.310368 |      |                 |
|            |            | Q      | Superset Admin | DatabaseRestApi.get_list       | 2024-01-30 09:36:02.302698 |      |                 |
|            |            | ٩      | Superset Admin | DatabaseRestApi.get_list       | 2024-01-30 09:36:02.287456 |      |                 |
|            |            | Q      | Superset Admin | DatabaseRestApi.get_list       | 2024-01-30 09:36:02.210083 |      |                 |
|            |            | Q      | Superset Admin | DatabaseRestApi.function_names | 2024-01-30 09:36:02.194530 |      |                 |
|            |            | Q      | Superset Admin | sqllab                         | 2024-01-30 09:36:01.486400 |      |                 |
|            |            | Q      | Superset Admin | DatabaseRestApi.get_list       | 2024-01-30 09:35:57.116407 |      |                 |
|            |            | 0      | Superset Admin | loa                            | 2024-01-30 09:35:56.826052 |      |                 |

## Уведомления и оповещения:

Настройте систему оповещений для получения уведомлений о статусах выполнения задач, особенно в случае ошибок или задержек.

#### Метрики и мониторинг ресурсов:

Используйте инструменты мониторинга ресурсов для отслеживания производительности

системы и ресурсов, используемых задачами.

#### Анализ и оптимизация выполнения задач:

Регулярно анализируйте результаты выполнения задач с целью оптимизации и улучшения производительности.

#### 7.2. Отчетность

Apache Superset предоставляет возможность создания и настройки отчетов. Вот шаги для этого:

#### Создание нового отчета:

Войдите в интерфейс Apache Superset и перейдите в раздел создания нового отчета.

| $\mathbf{\circ}$ | Superset Dashboar             | ds Charts Datasets                    | SQL -              |              |                   |                 |              |                 |                         |
|------------------|-------------------------------|---------------------------------------|--------------------|--------------|-------------------|-----------------|--------------|-----------------|-------------------------|
| Датас            | сеты                          |                                       |                    |              |                   |                 |              |                 |                         |
| владел<br>Selec  | neu<br>ct or type a value 🛛 🗸 | БАЗА ДАННЫХ<br>Select or type a value | CXEMA<br>Select or | type a value | тип<br>v Select ( | or type a value | CERTIFIED    | vpe a value 🗸 🗸 | поиск<br>Q Type a value |
|                  | Название 👙                    |                                       |                    | Тип          | База данных 🔅     | Схема 💲         | Изменено 🛊   | Изменено        | Владельцы               |
| Ш                | Dataset test1                 |                                       |                    | Virtual      | EHDBD             | public          | 11 days ago  | Superset Admin  | SA                      |
| ⊞                | report_bank_v2                |                                       |                    | Physical     | EHDBD             | public          | 11 days ago  | Superset Admin  | SA                      |
| ⊞                | motivation_meet_deal          |                                       |                    | Physical     | EHDBD             | public          | a month ago  | Superset Admin  | SA                      |
| ⊞                | mortgage_applications         |                                       |                    | Physical     | EHDBD             | public          | a month ago  | Superset Admin  | SA                      |
| ⊞                | mortgage_application          |                                       |                    | Physical     | CRMBD             | public          | a month ago  | Superset Admin  | SA                      |
| ⊞                | interest                      |                                       |                    | Physical     | CRMBD             | public          | 2 months ago | Superset Admin  | SA                      |
| ⊞                | contacts                      |                                       |                    | Physical     | CRMBD             | public          | 2 months ago | Superset Admin  | SA                      |
| ⊞                | users                         |                                       |                    | Physical     | CRMBD             | public          | 3 months ago | Superset Admin  | SA                      |
| ▦                | ab_user                       |                                       |                    | Physical     | examples          | main            | 5 months ago | Superset Admin  | SA                      |

#### Выбор источника данных:

Укажите источник данных, из которого будет браться информация для отчета (например, база данных, файловая система, API).

Чтобы настроить подключение к Базе данных, требуется добавить нужную БД и ввести

#### данные для подключения к ней:

|                                                                        |                                 |         |                                                                                                    |                                                                                                    |                |               |                           | -             |
|------------------------------------------------------------------------|---------------------------------|---------|----------------------------------------------------------------------------------------------------|----------------------------------------------------------------------------------------------------|----------------|---------------|---------------------------|---------------|
| Базы данных                                                            |                                 |         |                                                                                                    |                                                                                                    |                |               | Upload file to database • | + БАЗА ДАННЫХ |
| ОТКРЫТЪ В SQL РЕДАКТОРЕ АQE<br>Select or type a value v Select or type | а value 🗸 🖓 Туре а              | ialue   |                                                                                                    |                                                                                                    |                |               |                           |               |
| База данных 💠                                                          | Backend AG                      | E DML : | Загрузить CSV                                                                                                    | Открыть в SQL редакторе                                                                                        | Дата создания  | Изменено 🖕    | Действия                  |               |
| EHDBD                                                                  | postgresqi ×                    | ×       | x                                                                                                    | ~                                                                                                    | Superset Admin | a month ago   |                           |               |
| CRMBD                                                                  | postgresql ×                    | ×       | ×                                                                                                    | ~                                                                                                    | Superset Admin | 3 months ago  |                           |               |
| examples                                                               | sqlite ×                        | ×       | ×                                                                                                    | ~                                                                                                    |                | 10 months ago |                           |               |
|                                                                        |                                 |         |                                                                                                    | e 🔳 »                                                                                                    |                |               |                           |               |
| Connect o database                                                     |                                 |         |                                                                                                    | ~                                                                                                    |                |               |                           |               |
| Connect a database                                                     |                                 |         |                                                                                                    | ~                                                                                                    |                |               |                           |               |
| STEP 1 OF 3                                                            |                                 |         |                                                                                                    | -                                                                                                    |                |               |                           |               |
| Select a database to                                                   | connect                         |         |                                                                                                    |                                                                                                    |                |               |                           |               |
|                                                                        | connect                         |         |                                                                                                    |                                                                                                    |                |               |                           |               |
|                                                                        |                                 |         |                                                                                                    |                                                                                                    |                |               |                           |               |
|                                                                        |                                 |         |                                                                                                    |                                                                                                    |                |               |                           |               |
| _                                                                      | _                               |         | _                                                                                                    |                                                                                                    |                |               |                           |               |
|                                                                        | Ë                               |         |                                                                                                    |                                                                                                    |                |               |                           |               |
|                                                                        |                                 |         |                                                                                                    |                                                                                                    |                |               |                           |               |
|                                                                        |                                 |         |                                                                                                    |                                                                                                    |                |               |                           |               |
| PostgreSQL                                                             | Presto                          |         | MySQL                                                                                                    |                                                                                                    |                |               |                           |               |
|                                                                        |                                 |         |                                                                                                    |                                                                                                    |                |               |                           |               |
|                                                                        |                                 |         |                                                                                                    |                                                                                                    |                |               |                           |               |
| <u> </u>                                                               |                                 |         |                                                                                                    |                                                                                                    |                |               |                           |               |
| •                                                                      |                                 |         |                                                                                                    |                                                                                                    |                |               |                           |               |
|                                                                        |                                 |         |                                                                                                    |                                                                                                    |                |               |                           |               |
|                                                                        |                                 |         |                                                                                                    |                                                                                                    |                |               |                           |               |
| SQLite                                                                 |                                 |         |                                                                                                    |                                                                                                    |                |               |                           |               |
|                                                                        |                                 |         |                                                                                                    |                                                                                                    |                |               |                           |               |
|                                                                        |                                 |         |                                                                                                    |                                                                                                    |                |               |                           |               |
| Or choose from a list                                                  | of other data                   | bases   | we suppo                                                                                                    | ort:                                                                                                    |                |               |                           |               |
|                                                                        |                                 |         |                                                                                                    |                                                                                                    |                |               |                           |               |
| SUPPORTED DATABASES                                                    |                                 |         |                                                                                                    |                                                                                                    |                |               |                           |               |
| Choose a database                                                      |                                 |         |                                                                                                    | $\sim$                                                                                                    |                |               |                           |               |
|                                                                        |                                 |         |                                                                                                    |                                                                                                    |                |               |                           |               |
| • ··· · · · ·                                                          |                                 |         |                                                                                                    |                                                                                                    |                |               |                           |               |
| Want to add a ne                                                       | w database?                     |         |                                                                                                    | -                                                                                                    |                |               |                           |               |
| A second a design of a design of the                                   | and all according to the second |         | COLORADA DE LA CALENCIA DE LA CALENCIA DE LA CALENC | and a second second second second second second second second second second second second second second second |                |               |                           |               |

## Выбор типа визуализации:

Выберите тип визуализации данных в отчете (графики, таблицы, диаграммы и т.д.).

| Создать новый срез<br>Выберите источник данна<br>Выберите источник данна | ных                          | Add a dataset (     | or view instruction | ons 🕑.         |                           |                           |                             |                             |  |
|--------------------------------------------------------------------------|------------------------------|---------------------|---------------------|----------------|---------------------------|---------------------------|-----------------------------|-----------------------------|--|
| 2 Choose chart type                                                      |                              |                     |                     |                |                           |                           |                             |                             |  |
| Все графики                                                              | Q Search all o               | Q Search all charts |                     |                |                           |                           |                             |                             |  |
| Recommended tags v<br># Popular<br># ECharts                             | 215<br>                      | 80.7M               |                     |                | A                         |                           | 11                          |                             |  |
| # Advanced-Analytics<br>Category v                                       | Big Number<br>with Trendline | Big Number          | Таблица             | Pivot Table v2 | Time-series<br>Line Chart | Time-series<br>Area Chart | Time-series<br>Bar Chart v2 | Time-series<br>Scatter Plot |  |
| 💩 Таблица<br>💩 Correlation                                               | 0                            | il III III          | 54                  |                |                           |                           |                             |                             |  |
| <ul> <li>♣ Distribution</li> <li>♣ Evolution</li> </ul>                  | Pie Chart                    | Bar Chart           | Карта Мира          |                |                           |                           |                             |                             |  |
| 命 Flow<br>命 KPI                                                          |                              |                     |                     |                |                           |                           |                             |                             |  |

Конфигурация параметров отчета:

Укажите параметры отчета, такие как выбор полей, фильтры, группировки и агрегации данных.

#### Кастомизация визуализаций:

Настройте внешний вид визуализаций, выберите цвета, стили и другие аспекты дизайна.

#### Сохранение и публикация отчета:

Сохраните настроенный отчет и определите, кто имеет доступ к его просмотру.

#### Регулярное обновление отчетов (при необходимости):

Настройте автоматическое обновление отчетов с учетом требуемой частоты.

# 8. Техническая поддержка и обновления

Техническая поддержка Системы осуществляется силами владельца Системы или на договорной основе сторонней организацией.

В этом разделе представлены рекомендации по решению распространенных проблем, обработке ошибок, а также методы обновления системы и добавления новых функциональностей.

## 8.1. Решение проблем и обработка ошибок

Раздел посвящен рекомендациям по решению распространенных проблем и обработке ошибок:

#### Документация и ресурсы поддержки:

Используйте документацию и ресурсы поддержки, предоставляемые Apache Airflow, Apache Superset и другими компонентами системы.

## Анализ сообщений об ошибках:

Внимательно изучайте сообщения об ошибках, чтобы выявить причины возникновения проблемы.

## Поиск решений в сообществе:

Общайтесь с сообществом пользователей и разработчиков, возможно, кто-то уже сталкивался с аналогичной проблемой.

#### Логирование и аудит:

Используйте логи для выявления и анализа ошибок, а также мониторинга работы системы.

## Тестирование изменений (при необходимости):

Перед внесением изменений в производственную систему, тщательно тестируйте их на тестовой среде.

#### 8.2. Обновление системы и добавление новых функциональностей

В этом разделе описаны методы обновления системы и добавления новых возможностей:

#### Резервное копирование данных:

Перед началом обновления Системы сделайте резервную копию данных и конфигурационных файлов.

#### Оценка изменений в обновлении:

Внимательно изучите список изменений в новой версии или обновлении, чтобы понять, какие новые функции и улучшения представлены.

#### Процесс обновления:

Следуйте инструкциям по обновлению, предоставленным в документации Apache Airflow,

Apache Superset и других компонентах системы.

#### Тестирование после обновления (при необходимости):

После обновления системы тщательно протестируйте ее работу, чтобы убедиться, что все функции работают корректно.

#### Мониторинг производительности:

Оцените производительность системы после обновления, чтобы выявить возможные улучшения или проблемы.

#### Документация изменений:

Обновите документацию системы, чтобы отражать внесенные изменения и новые функции.

# 9. Работа бизнес-пользователя в Apache Superset

Бизнес-пользователи получают доступ определенный ролевой моделью компании.

Apache Superset может быть как встроен в используемую CRM компанией, либо настроен отдельно. Для входа используется имя и пароль, выданные ИТ блоком.

Имя и пароль можно настроить доменные для входа в свою учетную запись.

| Superset |                                      | Settings - 🖷 - 🕷 Login |
|----------|--------------------------------------|------------------------|
|          |                                      |                        |
|          | Sign In                              |                        |
|          | Enter your login and password below: |                        |
|          | USERNAME                             |                        |
|          | A PASSWORD:                          |                        |
|          | a,                                   |                        |
|          | SIGN IN                              |                        |
|          |                                      |                        |
|          |                                      |                        |

В зависимости от Роли бизнес-пользователь может видеть нужные дэшборды, датасеты.

Может управлять ими (сортировать, фильтровать, выгружать данные). Также при наличии доступа бизнес-пользователь может самостоятельно формировать графики/диаграммы из доступных ему датасетов.

| Image: Section of the section of the sec                                                                                                    | The second second secon |                                                                                                    |  |
|----------------------------------------------------------------------------------------------------|----------------------------------------------------------------------------------------------------|----------------------------------------------------------------------------------------------------|--|
|                                                                                                    |                                                                                                    | Chronic a name chart Chronic a chronic t                                                                                                    |  |
| I and the second second sec                                                                                                    |                                                                                                    | And a memory is and a memory in the second second s |  |
|                                                                                                    |                                                                                                    | C Dawn start gan                                                                                                    |  |
| A to the second second se                                                                                                    |                                                                                                    | 0     0     0     0     0     0     0     0     0     0     0     0     0     0     0     0     0     0     0     0     0     0     0     0     0     0     0     0     0     0     0     0     0     0     0     0     0     0     0     0     0     0     0     0     0     0     0     0     0     0     0     0     0     0     0     0     0     0     0     0     0     0     0     0     0     0     0     0     0     0     0     0     0     0     0     0     0     0     0     0     0     0     0     0     0     0     0     0     0     0     0     0     0     0     0     0     0     0     0     0     0     0     0     0     0     0     0     0     0     0     0     0     0     0     0     0     0     0     0     0     0     0     0     0     0     0     0     0     0     0     0     0     0     0     0     0 <td></td>                                                                                                    |  |
| By determine the boarder (see Swamp)<br>Based State (see Swamp)<br>Based State (see Swamp)<br>Based St |                                                                                                    | Δ. 100<br>Δ. 200<br>Δ. 200                                                                                                    |  |
| instantination (instantination) (instantination)     instantination (instantination)     instantination (instantination) (instantination)     instantination(instantination)     instantination(instantination)     instantination(instantination)     instantination(instantination)     instantination(instantination)     instantination(instantination)     instantination(instantination)     instantination(instantination)     instantination(instantination)     instantination(instantination)     instantination     instantination(instantination)     instantination(instantination)     instantination     instan                                                                                                    |                                                                                                    | Big Hostman addi Yazanikog Examples                                                                                                    |  |
|                                                                                                    |                                                                                                    | Insurantial to have been as the second second secon |  |

Пример работы с дэшбордом.

| Filters (4-                                                                                                    | Залажи на илотеку 🔶 (5н)                                                                                                    |                                                                                                    |  |
|----------------------------------------------------------------------------------------------------|----------------------------------------------------------------------------------------------------|----------------------------------------------------------------------------------------------------|--|
| The second second secon | Header 1     Header 2     Header 3     Header 3     Other to particular transformer to particular transformer to part | Comm organia<br>5.64B                                                                                                    |  |
|                                                                                                    |                                                                                                    | 1 Among angle of a decision, etc. 1 2 Comparison of the decision of the decisi |  |
| APRY FATURE<br>CLIEP FAL                                                                                                    | Respects represented                                                                                                    |                                                                                                    |  |